### Welcome to Azure!

Don't have a subscription? Check out the following options.

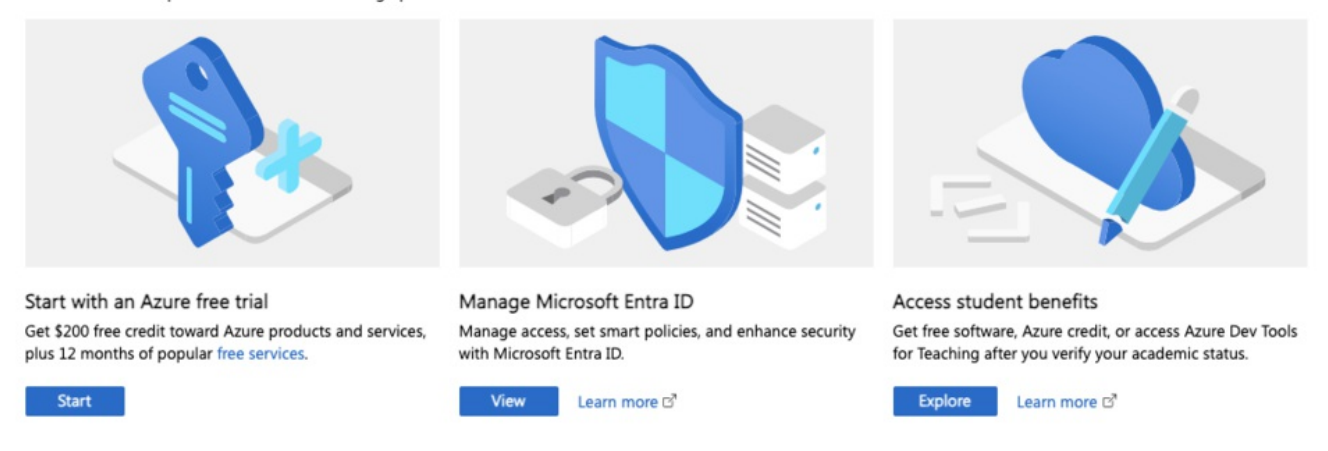

# Configuring Social Connect: Sign-in With Microsoft

## Overview

This is an administrative guide on how to configure Sign-in with Microsoft in the Social Connect Module.

Once this has been configured, users can connect their account with their Microsoft Account allowing them to log in to the system simply by clicking the "Sign-in with Microsoft" button from the Login screen.

| Username                                 |                       |
|------------------------------------------|-----------------------|
| *                                        |                       |
| Password                                 |                       |
| P                                        | Ø                     |
| Remember Me                              | Forgot your password? |
| Sign-in                                  |                       |
|                                          |                       |
| Sign-in With Microsoft                   |                       |
| Powered by Claromentis Digital Workplace |                       |

## 1. Register an app on Microsoft Azure Portal

Log in to Azure Portal as a user that has admin privileges from your organisation to register a new app

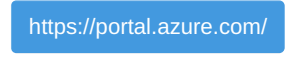

Under Azure services click "App registrations"

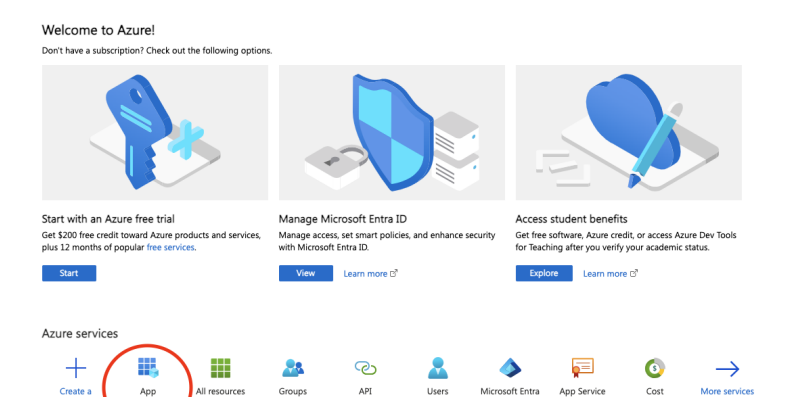

#### Click on New Registration

Application Name: Claromentis Social Connect for {Your intranet name}

Supported account type:

For wider compatibility select "Accounts in any organizational directory (Any Microsoft Entra ID tenant - Multitenant) and personal Microsoft accounts (e.g. Skype, Xbox)"

Alternatively, apply the appropriate account type to suit your organisation.

Redirect URI

Select a platform: Web

https://{your-intranet-url}/socialconnect/live/callback

Replace {your-intranet-url} with the actual URL of your intranet

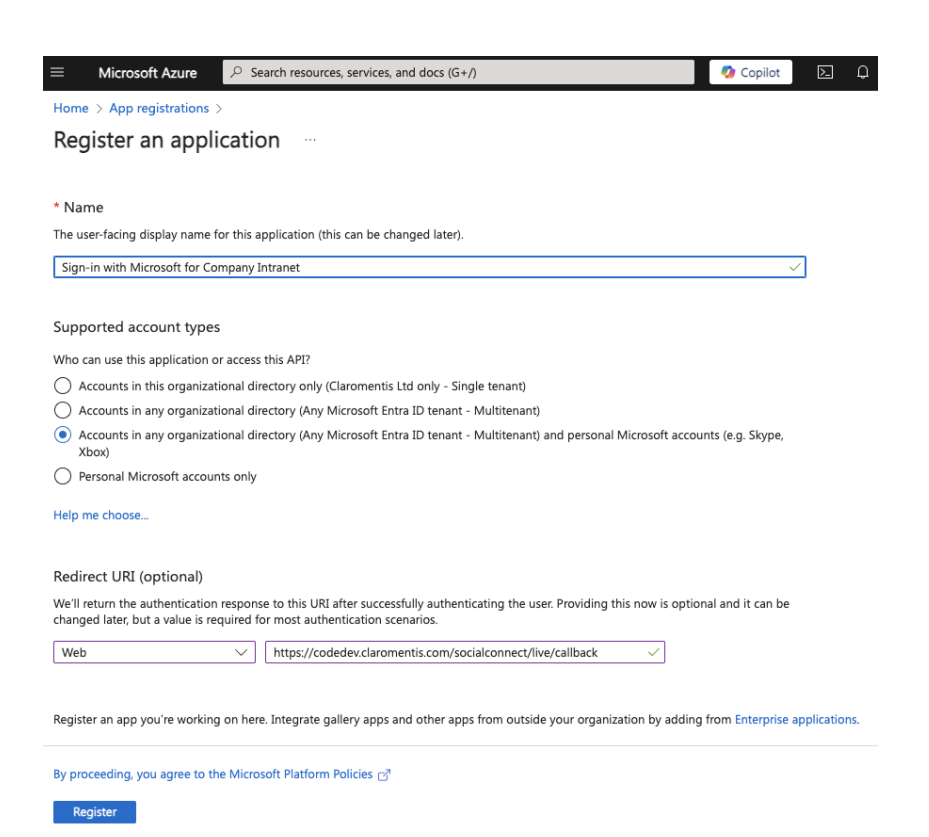

## 2. Creating a client secret

Navigate to "Certificates & secret" tab on the left and click on New Client secret to create a new secret

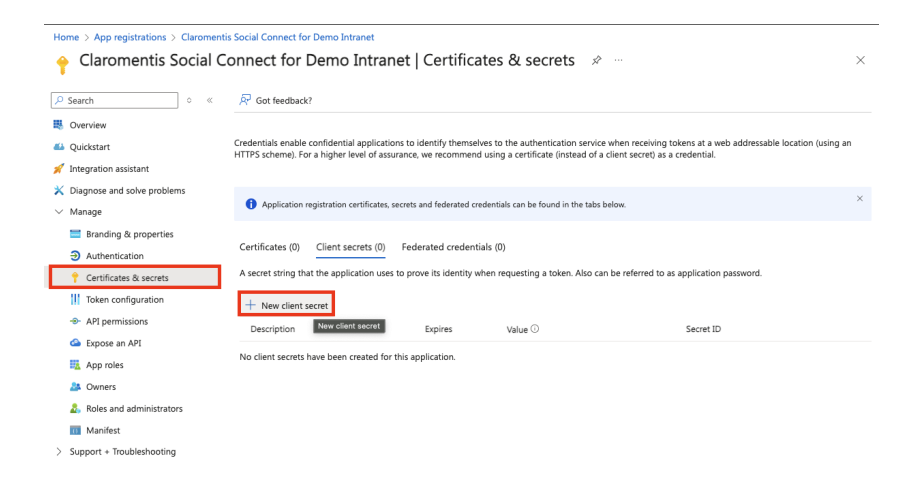

Enter the description and set how long the secret will expire.

Please note that you need to create a new secret when it's expired to ensure Sign-in with Microsoft continues to work.

3. Copy Client ID and Client Secret to Claromentis

### Client ID: Get it from Application (Client ID)

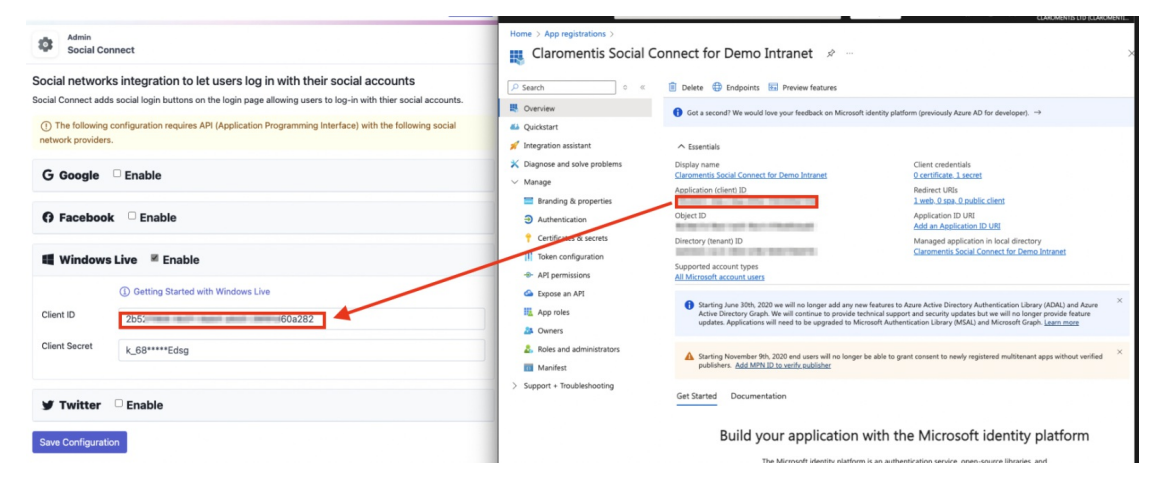

Client Secret: Under Certificate and Secrets get the client's secret value

| Admin                                                                                                    | Home > App registrations > Claromentis Social Connect for Demo Intranet                                                                                                    |
|----------------------------------------------------------------------------------------------------|----------------------------------------------------------------------------------------------------|
| Social Connect                                                                                                    | Claromentis Social Connect for Demo Intranet   Certificates & secrets 🖉 😁 🛛 👋                                                                                                    |
| Social networks integration to let users log in with their social accounts<br>Social Connect adds social login buttons on the login page allowing users to log-in with thier social accounts. | P Search     ○                                                                                                    |
| O The following configuration requires API (Application Programming Interface) with the following social<br>network providers.                                                                | Ordentials enable confidential applications to identify themselves to the authentication survice when receiving takens at a web addressable     Ovalisatar     Credentials enable confidential applications to identify themselves to the authentication survice when receiving takens at a web addressable     Stragradion assistant     Stragradion assistant                                                                                                    |
| G Google   Enable                                                                                                    | K Diagnose and solve problems     Vanage     Application registration certificates, scorets and federated cedentials can be found in the table below.     X                                                                                                    |
| 6 Facebook C Enable                                                                                                    | Brandrog & properties     Certificates (0) Client socrets (1) Federated ordentials (0)     Andrenication     Assocret tring that the application uses to prove its identify when requesting a taken. Also can be referred to as application passeord.                                                                                                    |
| I Windows Live III Enable                                                                                                    | Kontroller Configuration     How Cleft secret     A Ply premissions     Description     Factor II                                                                                                    |
| Getting Started with Windows Live Client ID                                                                                                    | Good an API     Understand Uppers Value     Approx.     Approx.     Appro |
| Client Secret                                                                                                    | ab Ouriers<br>de Notes and administrators<br>Manifest                                                                                                    |
| y Twitter 🛛 Enable                                                                                                    | > Support + Thoublehooting                                                                                                    |
| Save Configuration                                                                                                    |                                                                                                    |

Don't forget to click Save Configuration button at the bottom.

## Troubleshoot

1. Unauthorized Client error message

#### Microsoft Account

### We're unable to complete your request

unauthorized\_client: The client does not exist or is not enabled for consumers. If you are the application developer, configure a new application through the App Registrations in the Azure Portal at https://go.microsoft.com/fwlink/?linkid=2083908.

• Make sure you have configured the Social Connect correctly on Azure Portal and have Microsoft Graph (User.Read) API permission enabled.

×

- Make sure you have selected the appropriate Supported account type
- •

#### Home > App registrations > Claromentis Social Connect for Demo Intranet

ᢖ Claromentis Social Connect for Demo Intranet | API permissions 👒 😁

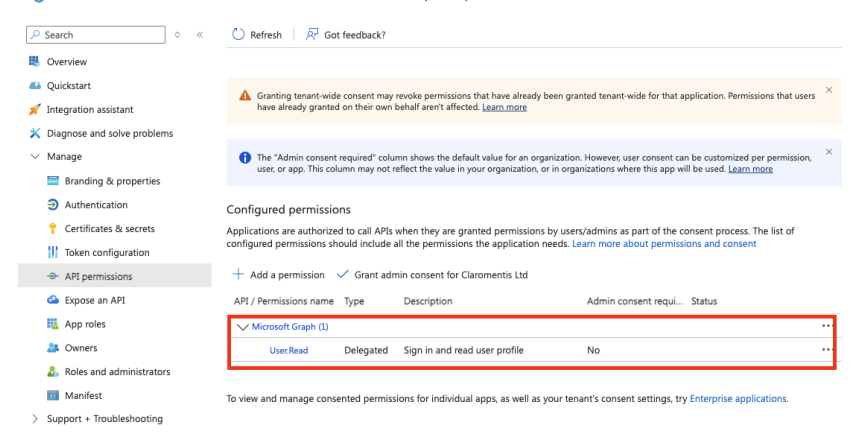

#### 2. Client error: 400 Bad request

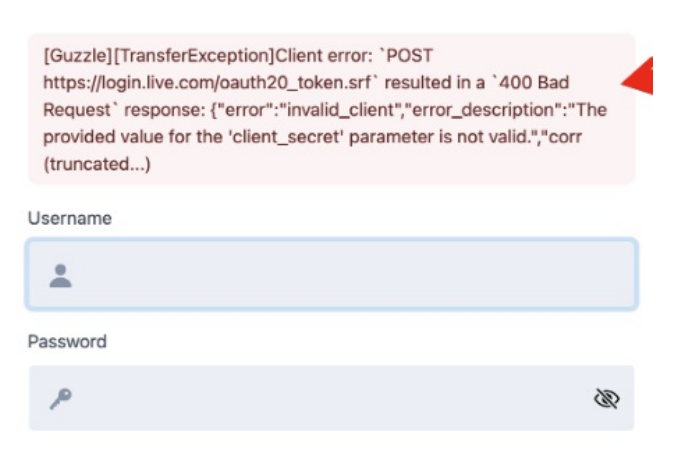

This is likely caused by an invalid Client ID and or Client Secret or expired Client Secret in the Azure Portal.

Last modified on 18 October 2024 by Hannah Door

Created on 17 October 2024 by Michael Christian